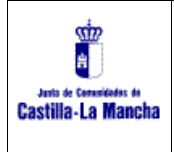

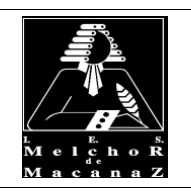

Profesores: Daniel Hernández, Juan Bautista, Paqui García y Maravillas Robles

#### DOCUMENTO DE APOYO CON INSTRUCCIONES PARA LOS EJERCICIOS

#### Instrucciones para realizar el ejercicio 4

**Ejercicio 4**. Vamos a la pestaña "Datos recogidos" a la que se accede desde la parte inferior de la hoja de cálculo.

🛚 🔸 🕨 🗌 Datos\_Recogidos / Medidas Posición y Dispersión / Tablas Frecuencias / Gráficas esta

Vamos a eliminar las 3 filas de valores de Calorías, Grasas, Proteinas e Hidratos más bajos y las 3 filas de valores más altos para eliminar posibles errores en la toma de datos que puedan afectar a los resultados de nuestro estudio.

Parra ello seleccionamos las filas desde la "2" hasta el final (dejando sin seleccionar la cabecera). Podemos seleccionar pinchando la fila 2 y después pinchando la última a la vez que el botón de "Mayúsculas" ó seleccionar de arriba abajo con el ratón. Debe quedar tal y como se ven en la imagen. Después pinchamos en menú "Datos> Ordenar intervalo>Opciones avanzadas de ordenación de intervalos".

|    | J~~      |            |         |         |                  |             |       |                                                   |
|----|----------|------------|---------|---------|------------------|-------------|-------|---------------------------------------------------|
|    | А        | В          |         |         |                  |             |       |                                                   |
| 1  | Nombre   | Apellido   | s G     |         |                  |             |       |                                                   |
| 2  | Alumno02 | Apellido02 | 3ºC     |         |                  |             |       |                                                   |
| 3  | Alumno01 | Apellido01 | 3ºB     |         |                  |             |       |                                                   |
| 4  | Alumno03 | Apellido03 | 3ºB     | Datos   | Herramientas     | Extensiones | Ayuda |                                                   |
| 5  | Alumno04 | Apellido04 | 3ºC     | *- 0    |                  |             |       |                                                   |
| 6  | Alumno05 | Apellido05 | 3ºC     | , t= 01 | rdenar intervalo |             | •     | Ordenar intervalo por <b>columna A</b> (A a la Z) |
| 7  | Alumno06 | Apellido06 |         |         |                  |             |       |                                                   |
| 8  | Alumno07 | Apellido07 | - 00100 |         |                  |             |       | Ordenar intervalo por <b>columna A</b> (Z a la A) |
| 9  | Alumno08 | Apellido08 | 3ºB     | Y Cr    | ear un filtro    |             |       |                                                   |
| 10 | Alumno09 | Apellido09 | 3ºB     |         | ata a da filtua  |             |       |                                                   |
| 11 | Alumno10 | Apellido10 | 3ºB     | I⊞ VI   | stas de filtro   |             | •     | Opciones avanzadas de ordenación de intervalos    |
| 12 | Alumno11 | Apellido11 | 3ºC     | — A 2   | ×                | d = f:1+    |       |                                                   |

Nos aparecerá la siguiente pantalla donde escogeremos ordenar por "Columna J – Calorías semanales" y dándole a "Añadir otra columna para ordenar" añadiremos también "Columna K - Grasas semanales".

| Ordenar intervalo de A2 a Z45 $\times$ |                      |               |            |         |  |  |  |  |
|----------------------------------------|----------------------|---------------|------------|---------|--|--|--|--|
| Los date                               | os tienen una fila d | le encabezado |            |         |  |  |  |  |
| Ordenar por                            | Columna J 👻          | ) A a la Z    | 🔵 Z a la A |         |  |  |  |  |
| luego por                              | Columna K 👻          | ) A a la Z    | 🔵 Z a la A | Ū       |  |  |  |  |
| Añadir otra columna para ordenar       |                      |               |            |         |  |  |  |  |
|                                        |                      | Cano          | celar      | Ordenar |  |  |  |  |

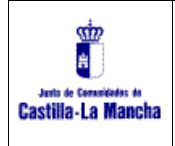

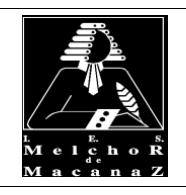

Profesores: Daniel Hernández, Juan Bautista, Paqui García y Maravillas Robles

De esta manera se nos ordenará nuestro Excel por "Calorías semanales" y por "Grasas semanales. Seleccionaremos las 3 primeras filas, le daremos al botón derecho del ratón y escogeremos "eliminar las filas seleccionadas". Haremos lo mismo con las 3 últimas filas.

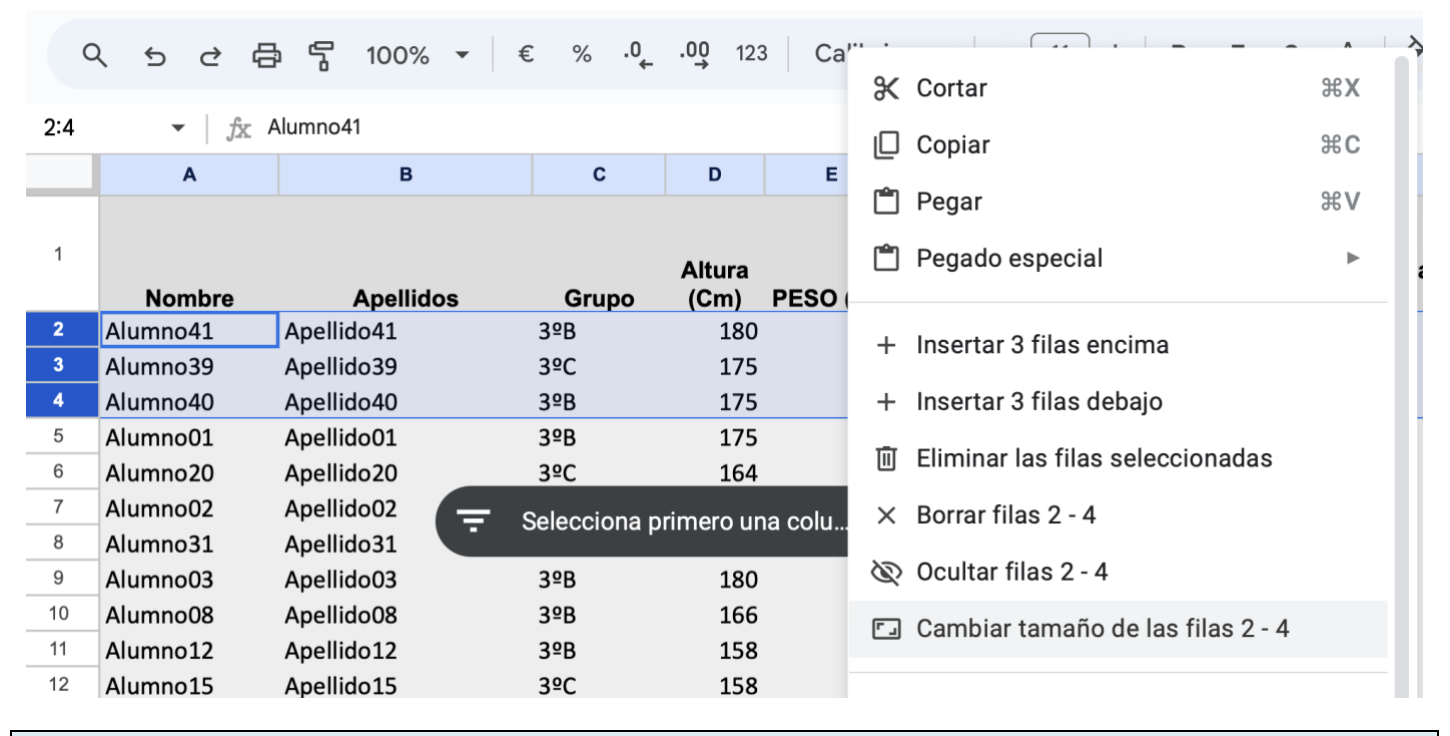

#### Instrucciones para realizar el ejercicio 5

En este ejercicio vamos a completar las columnas de IMC, % Grasas, % Proteínas y % de Hidratos que están en blanco de la pestaña "Datos Recogidos".

| Altura<br>(Cm) | PESO (Kg) | IMC    | Horas<br>semanales<br>Deporte | ¿Desayuna<br>s? | ¿Almuerzas? | Calorías semanales que<br>consumes (consulta hoja<br>de EF) | Grasas<br>semanales<br>(hoja EF) | % Grasas | Proteinas<br>semanales<br>(hoja EF) | % Proteinas | Hidratos<br>semanales (hoja<br>EF) | N<br>% Hidratos |
|----------------|-----------|--------|-------------------------------|-----------------|-------------|-------------------------------------------------------------|----------------------------------|----------|-------------------------------------|-------------|------------------------------------|-----------------|
| 175            | 56        |        | 12                            | Si              | Si          | 2084                                                        | 98                               |          | 90                                  |             | 221                                |                 |
| 180            | 75        | _      | j 5                           | Si              | Si          | 9922                                                        | 391                              |          | 493                                 |             | 1177                               |                 |
| 170            | 54        |        | 12                            | Si              | Si          | 0                                                           | 0                                |          | 0                                   |             | 0                                  |                 |
| 183            | 77        | ہا لے  | 7                             | Si              | Si          | 5114                                                        | 0                                | ┛┕       | 0                                   |             | 0                                  |                 |
| 177            | 63,5      | $\sim$ | 10                            | Si              | No          | 6050                                                        | 239                              |          | 281                                 |             | 756                                |                 |
| 170            | 63        |        | 2                             | Si              | Si          | 2567234                                                     | 199                              |          | 455                                 |             | 526                                |                 |
| 174            | 77        |        | 7                             | Si              | Si          | 5450                                                        | 189                              | •        | 308                                 | •           | 684                                | V               |
| 158            | 45        |        | 2                             | No              | No          | 4611                                                        | 282                              |          | 159                                 |             | 584                                |                 |
| 156            | 50        |        | 2                             | No              | No          | 2685                                                        | 79                               |          | 123                                 |             | 397                                |                 |
| 180            | 60        |        | 7                             | Si              | Si          | 5562                                                        | 184                              |          | 316                                 |             | 699                                |                 |
| 177            | 67        |        | 15                            | Si              | Si          | 2879                                                        | 469                              |          | 462                                 |             | 912                                |                 |
| 173            | 65        |        | 8                             | No              | Si          | 7685                                                        | 372                              |          | 360                                 |             | 857                                |                 |
| 170            | 70        |        | 9                             | Si              | Si          | 7685                                                        | 372                              |          | 360                                 |             | 1067                               |                 |

#### Completamos la columna de IMC

Para calcular el IMC utilizaremos la fórmula "Peso/(Altura\*Altura)\*10000". Para ello pinchamos la primera celda de la columna IMC, escribimos la expresión "=E2/(D2\*D2)\*10000" y le damos a INTRO.

| 1 | Nombre   | Apellidos  | s Grupo | Altura<br>(Cm) | PESO (Kg) | ІМС                      | Horas<br>semanales<br>Deporte |
|---|----------|------------|---------|----------------|-----------|--------------------------|-------------------------------|
| 2 | Alumno01 | Apellido01 | 3ºB     | 175            | 7 ?       | = <mark>E2/(</mark> D2*[ | 2)*10000 2,5 :                |
| 3 | Alumno20 | Apellido20 | 3ºC     | 164            | 50        |                          | 20 :                          |
| 4 | Alumno02 | Apellido02 |         | rimoro un      | ممان      |                          | 12                            |

Una vez escrita la fórmula pinchamos en la esquina derecha y arrastramos hacia abajo con lo que se copiará la fórmula a todas las celdas de la columna.

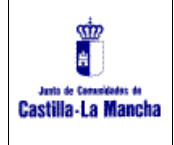

Profesores: Daniel Hernández, Juan Bautista, Paqui García y Maravillas Robles

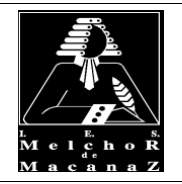

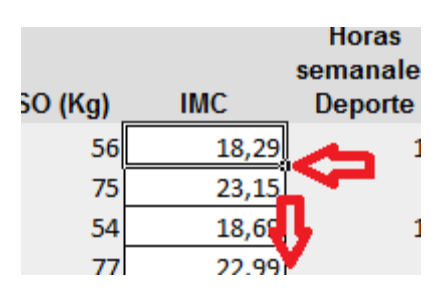

<u>Completamos las columnas "% Grasas", "% Proteinas" y "% Hidratos"</u>

Utilizaremos las fórmulas

% Grasas → "Grasas/(Grasas+Proteinas+Hidratos) \* 100"

% Proteinas → "Proteinas/(Grasas+Proteinas+Hidratos) \* 100"

% Hidratos → "Hidratos/(Grasas+Proteinas+Hidratos) \* 100"

Nos ponemos en la primera celda de la columna "% de grasas" y escribimos la fórmula "=K2\*100/(K2+M2+O2)". Con el símbolo de reducir decimales, dejamos los decimales en dos. Pinchamos en la esquina de la celda y arrastramos hacia abajo completando toda la columna.

| Archivo | Editar | Ver  | Insertar | Fo | rmato | Datos | Heri | ramientas | Exte |
|---------|--------|------|----------|----|-------|-------|------|-----------|------|
| 5 è     | 8 7    | 3 10 | 0% 🔹     | €  | %     | 0,00  | 123  | Calibri   | •    |

Nos ponemos en la primera celda de la columna "% de proteinas" y escribimos la fórmula "=M2\*100/(K2+M2+O2)". Pinchamos en la esquina de la celda y arrastramos hacia abajo completando toda la columna.

Nos ponemos en la primera celda de la columna "% de hidratos" y escribimos la fórmula "=O2\*100/(K2+M2+O2)". Pinchamos en la esquina de la celda y arrastramos hacia abajo completando toda la columna.

| ) | Grasas<br>semanales<br>(hoja EF) | % Grasas | Proteinas<br>semanales<br>(hoja EF) | %<br>Proteinas | Hidratos<br>semanales<br>(hoja EF) | % Hidratos | Nota<br>Mater<br>as 1 |
|---|----------------------------------|----------|-------------------------------------|----------------|------------------------------------|------------|-----------------------|
| 0 | 79                               | 3,06     | 1000                                | 38,77          | 1500                               | 58,16      |                       |
| 0 | 357                              | 21,82    | 379                                 | 23,17          | 900                                | 55,01      |                       |
| 4 | 98                               | 23,96    | 90                                  | 22,00          | 221                                | 54,03      |                       |
| 9 | 469                              | 25,45    | 462                                 | 25,07          | 912                                | 49,48      |                       |
| 0 | 120                              | 13,16    | 212                                 | 23,25          | 580                                | 63,60      |                       |
| 5 | 204                              | 26,60    | 232                                 | 30,25          | 331                                | 43,16      |                       |
| 1 | 282                              | 27,51    | 159                                 | 15,51          | 584                                | 56,98      |                       |
| 0 | 287                              | 19,64    | 293                                 | 20,05          | 881                                | 60,30      |                       |
| 0 | 189                              | 16,00    | 308                                 | 26,08          | 684                                | 57,92      |                       |
| 2 | 19/                              | 15 25    | 216                                 | 04 04          | 600                                | E0 30      |                       |

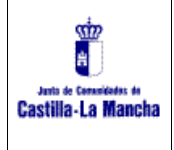

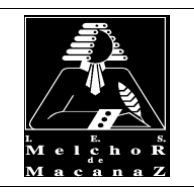

Profesores: Daniel Hernández, Juan Bautista, Paqui García y Maravillas Robles

#### Instrucciones para realizar el ejercicio 6

Nos vamos a la pestaña de "Medidas de posición y Dispersión" en la parte inferior de nuestro Excel.

| Datos_Recogidos | Medidas Posición | y Dispersión 🦯 | Tablas Frecuencias | 1 |
|-----------------|------------------|----------------|--------------------|---|

Tenemos que completar todos los apartados que ahí se piden para cada una de las variables e interpretarlos. Vamos a estudiar la altura, el peso, el IMC, Horas de Deporte Semanal, Almuerzos y Desayunos, % medio de grasas, proteínas e hidratos, y Notas medias.

Vamos a empezar a estudiar la variable "Altura". Pinchamos en la celda de "Media.

| B2 | ▼ <i>f</i> x               |   |  |
|----|----------------------------|---|--|
|    | A                          | В |  |
| 1  | Variable a estudiar: Altur | а |  |
| 2  | Media:                     |   |  |
| 3  | Moda:                      |   |  |
| 4  | Mediana:                   |   |  |
| 5  | Desviación Típica          |   |  |

Vamos al menú "Insertar> Función> Todas> Promedio". Nos insertará la función PROMEDIO. Iremos a la pestaña de "Datos recogidos" y seleccionaremos los datos de la columna de Altura.

| ▶ 🕗                          |              | SUMA          | POW                                                              |
|------------------------------|--------------|---------------|------------------------------------------------------------------|
| Insertar Formato Datos Herra | imientas E   | PROMEDIO      | PRECIO                                                           |
| 🗌 Celdas                     | •            | CONTAR        | PRECIO.DESCUENTO                                                 |
| 🗎 Filas                      | •            | МАХ           | PRECIO.VENCIMIENTO                                               |
| 🔟 Columnas                   | •            | MIN           | PROBABILIDAD                                                     |
|                              | unio 1 E 1 1 | MIN           | PRODUCTO                                                         |
| Ц Ноја Ма                    | iyus+F11     | Todas 🕨       | PROMEDIO<br>Valor promedio numérico de un conjunto de da         |
| Cronología                   | Nuevo        | Analizador    | PROMEDIO.SI Valor promedio numérico o datos, sin tener en cuenta |
| II. Gráfico                  |              | Base de datos | PROMEDIO.SI.CONJUNTO                                             |
| Tabla dinámica               |              |               | PROMEDIOA                                                        |
|                              |              | Búsqueda 🕨 🕨  | PRONOSTICO                                                       |
| 🔟 Imagen                     | ►            | Estadística 🕨 | PRUEBA.FISHER.INV                                                |
| 🕤 Dibujo                     |              | Fecha 🕨       | PRUEBA.T                                                         |
| ∑ Eunción                    | •            | Filtro ►      | PRUEBA.Z                                                         |
|                              |              | Finanzas      | QUARTILE.EXC                                                     |
| ⊂⊃ Enlace                    | ЖK           |               | QUARTILE.INC                                                     |
|                              |              | Google        | OLIERY                                                           |

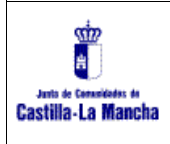

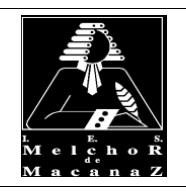

Profesores: Daniel Hernández, Juan Bautista, Paqui García y Maravillas Robles

| Р        |                          | 0        | D         | -           |  |  |
|----------|--------------------------|----------|-----------|-------------|--|--|
| В        |                          | C        | D         | E           |  |  |
| B2       |                          |          |           |             |  |  |
| ? =PROM  | EDIO( <mark>Datos</mark> | Recogi   | dos!D2:D  | <u>15</u> ) |  |  |
| Apellido | s (                      | Grupo    | (Cm)      | SO (K       |  |  |
| ellido01 | 3º8                      | 5        | 175       |             |  |  |
| ellido20 | 3ºC                      | :        | 164       |             |  |  |
| ellido02 |                          | cciona n | rimero un | a colu      |  |  |
| ellido31 | - 0010                   |          |           |             |  |  |
| ellido03 | 3º8                      | 5        | 180       |             |  |  |
| ellido08 | 3º8                      | 5        | 166       |             |  |  |
| ellido12 | 3º8                      | 5        | 158       | 4           |  |  |
| ellido15 | 3ºC                      | 2        | 158       | !           |  |  |
| ellido06 | 3º8                      | 5        | 174       |             |  |  |
| ellido05 | 3ºC                      | 2        | 180       | (           |  |  |
|          | 200                      |          | 177       | 62          |  |  |

Le daremos al botón INTRO y se nos rellenará la celda de la media de las alturas. Deja dos decimales usando el símbolo de reducir decimales.

| ( | Q      | 5       | ¢      | ¢      | L.      | 100%                  | •     | €    | %     | .0,<br>→ | .00<br>→ | 123 | Pred |
|---|--------|---------|--------|--------|---------|-----------------------|-------|------|-------|----------|----------|-----|------|
| 2 |        | •       | -   j  | Śx =P  | ROME    | DIO( <mark>Dat</mark> | os_Re | cogi | dos![ | )2:D3    | 9)       |     |      |
|   | А      |         |        |        |         |                       | В     |      |       |          |          |     |      |
|   | Va     | ariabl  | e a e  | studia | ar: Alt | ura                   |       |      |       |          |          |     |      |
| 2 | Media: |         |        |        |         |                       | 17    | 1,39 |       |          |          | Mín |      |
| } | Μ      | oda:    |        |        |         |                       |       |      |       |          |          |     | Máx  |
| ŀ | Μ      | ediar   | na:    |        |         |                       |       |      |       |          |          |     | Rec  |
| ; | De     | esviad  | ción T | ípica  |         |                       |       |      |       |          |          |     |      |
| ; | Сс     | oeficie | ente ' | Variac | ión:    |                       |       |      |       |          |          |     |      |
| , |        |         |        |        |         |                       |       |      |       |          |          |     |      |
| } | Vä     | ariabl  | e a e  | studia | ar: Pes | 50                    |       |      |       |          |          |     |      |
| ) | Μ      | edia:   |        |        |         |                       |       |      |       |          |          |     | Mín  |
|   |        |         |        |        |         |                       |       |      |       |          |          |     |      |

Para el resto de cálculos solicitamos realizaremos el mismo procedimiento con las siguientes fórmulas:

| Funciones a calcular                        | Nombre de la fórmula a utilizar  |  |  |  |  |  |
|---------------------------------------------|----------------------------------|--|--|--|--|--|
| Moda (valor que más se repite)              | =MODA(Datos_Recogidos!D2:D39)    |  |  |  |  |  |
| Mediana (valor central de la muestra)       | =MEDIANA(Datos_Recogidos!D2:D39) |  |  |  |  |  |
| Desviación típica (mide la dispersión entre | =VAR(Datos_Recogidos!D3:D40)^0,5 |  |  |  |  |  |
| datos y es la raíz cuadrada de la VARIANZA) |                                  |  |  |  |  |  |
| Coeficiente de Variación (para comparar la  | =Media/Desviación Típica         |  |  |  |  |  |
| dispersión entre variables distintas)       |                                  |  |  |  |  |  |
| Mínimo                                      | =MIN(Datos_Recogidos!D2:D39)     |  |  |  |  |  |
| Máximo                                      | =MAX(Datos_Recogidos!D2:D41)     |  |  |  |  |  |
| Recorrido                                   | =ValorMaximo-ValorMinimo         |  |  |  |  |  |

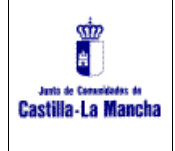

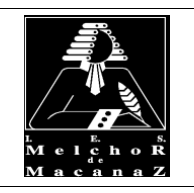

Profesores: Daniel Hernández, Juan Bautista, Paqui García y Maravillas Robles

#### Instrucciones para realizar el ejercicio 7

Vamos a completar 2 tablas de frecuencias (variables "Altura" y "Peso") y a representarlas gráficamente.

| 11 |                    |  |
|----|--------------------|--|
| 12 | Mínimo:            |  |
| 13 | Máximo:            |  |
| 14 | Recorrido:         |  |
| 15 | Número Intervalos: |  |
| 16 | Tamaño Intervalo:  |  |
|    |                    |  |

Completamos los apartados de la imagen con las siguientes funciones para calcular el tamaño de nuestros intervalos.

| Mínimo               | =MIN(Datos_Recogidos!D2:D39)       |
|----------------------|------------------------------------|
| Máximo               | =MAX(Datos_Recogidos!D2:D41)       |
| Recorrido            | =B13-B12 (Máximo-Mínimo)           |
| Número de intervalos | 8 (ponemos nosotros ese valor)     |
| Tamaño de intervalo  | =B14/B15 (Recorrido/Nº Intervalos) |

Además completamos:

| Columna xi (Marca de clase)       | =(A4+B4)/2 (la mitad del intervalo)                                      |  |  |  |  |
|-----------------------------------|--------------------------------------------------------------------------|--|--|--|--|
|                                   | Pinchamos en la esquina derecha de la celda y arrastramos hacia abajo    |  |  |  |  |
|                                   | para rellenar todas las celdas inferiores.                               |  |  |  |  |
| Columna fi (frecuencias           | =CONTAR.SI.CONJUNTO(Datos_Recogidos!\$D\$2:\$D\$39;">="&A4               |  |  |  |  |
| absolutas)                        | Datos_Recogidos!\$D\$2:\$D\$39;"<"&B4)                                   |  |  |  |  |
|                                   | Pinchamos en la esquina derecha de la celda y arrastramos hacia abajo    |  |  |  |  |
|                                   | para rellenar todas las celdas inferiores.                               |  |  |  |  |
| Celda de debajo de la columna fi, | =SUMA(D4:D10) (Nos tiene que salir el tamaño de la muestra)              |  |  |  |  |
| ponemos la suma de la columna     |                                                                          |  |  |  |  |
| Columna hi (frecuencia relativa)  | =D4/\$D\$11 (Frecuencias relativas - Cada fi dividido entre el tamaño de |  |  |  |  |
|                                   | la muestra)                                                              |  |  |  |  |
|                                   | Pinchamos en la esquina derecha de la celda y arrastramos hacia abajo    |  |  |  |  |
|                                   | para rellenar todas las celdas inferiores.                               |  |  |  |  |

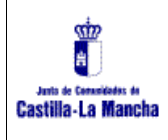

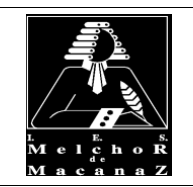

Profesores: Daniel Hernández, Juan Bautista, Paqui García y Maravillas Robles

| TABLAS DE FRECUENCIAS |     |     |    |      |  |    |
|-----------------------|-----|-----|----|------|--|----|
|                       |     |     |    |      |  |    |
| Altura (Intervalos)   |     | xi  | fi | hi   |  | Pe |
| 156                   | 160 | 158 | 2  | 0,05 |  |    |
| 160                   | 164 | 162 | 5  | 0,13 |  |    |
| 164                   | 168 | 166 | 4  | 0,11 |  |    |
| 168                   | 172 | 170 | 7  | 0,18 |  |    |
| 172                   | 176 | 174 | 8  | 0,21 |  |    |
| 176                   | 180 | 178 | 6  | 0,16 |  |    |
| 180                   | 184 | 182 | 5  | 0,13 |  |    |
| 184                   | 188 | 186 | 1  | 0,03 |  |    |
|                       |     |     | 38 | 1,00 |  |    |

#### Representación gráfica

Seleccionar las columnas  $x_i \, y \, f_i$ .

| 3:D11 ▼   ƒx xi |                     |     |     |    |      |   |      |
|-----------------|---------------------|-----|-----|----|------|---|------|
|                 | А                   | В   | С   | D  | Е    | F |      |
|                 | TABLAS DE FRECUENC  | IAS |     |    |      |   |      |
| !               |                     |     |     |    |      |   |      |
| 5               | Altura (Intervalos) |     | xi  | fi | hi   |   | Peso |
| ŀ               | 156                 | 160 | 158 | 2  | 0,05 |   |      |
| 5               | 160                 | 164 | 162 | 5  | 0,13 |   |      |
| ;               | 164                 | 168 | 166 | 4  | 0,11 |   |      |
| ,               | 168                 | 172 | 170 | 7  | 0,18 |   |      |
|                 | 172                 | 176 | 174 | 8  | 0,21 |   |      |
|                 | 176                 | 180 | 178 | 6  | 0,16 |   |      |
| D               | 180                 | 184 | 182 | 5  | 0,13 |   |      |
| 1               | 184                 | 188 | 186 | 1  | 0,03 |   |      |
| 2               |                     |     |     | 20 | 1 00 |   |      |

Darle a la opción "Insertar>Gráficos" y se nos dibujará una gráfica con nuestros valores y frecuencias. Queremos el "Gráfico de columnas" y el " Se puede probar también los gráficos circulares.

Tienes que dejar en el Eje X sólo los valores Xi y en la Serie sólo los valores fi.

| Eje X         | Tipo de gráfico |                        |                       |  |  |
|---------------|-----------------|------------------------|-----------------------|--|--|
| <b>123</b> xi |                 | () Gráfico circular    | •                     |  |  |
| Agregar       |                 | SUGERIDO<br>芝沙府<br>150 | <u>žbö</u> fi<br>150  |  |  |
| Serie         |                 | 50 C3:D11              | 50<br>0 <b>C3:D11</b> |  |  |
| 123 fi        | 0<br>0<br>0     | žbbfi<br>150<br>100    | xi y fi               |  |  |

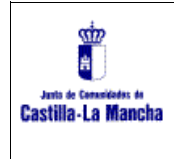

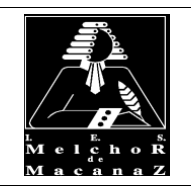

Profesores: Daniel Hernández, Juan Bautista, Paqui García y Maravillas Robles

#### Debes obtener algo así. Pega tu captura de pantalla de los gráficos en el documento de Google.

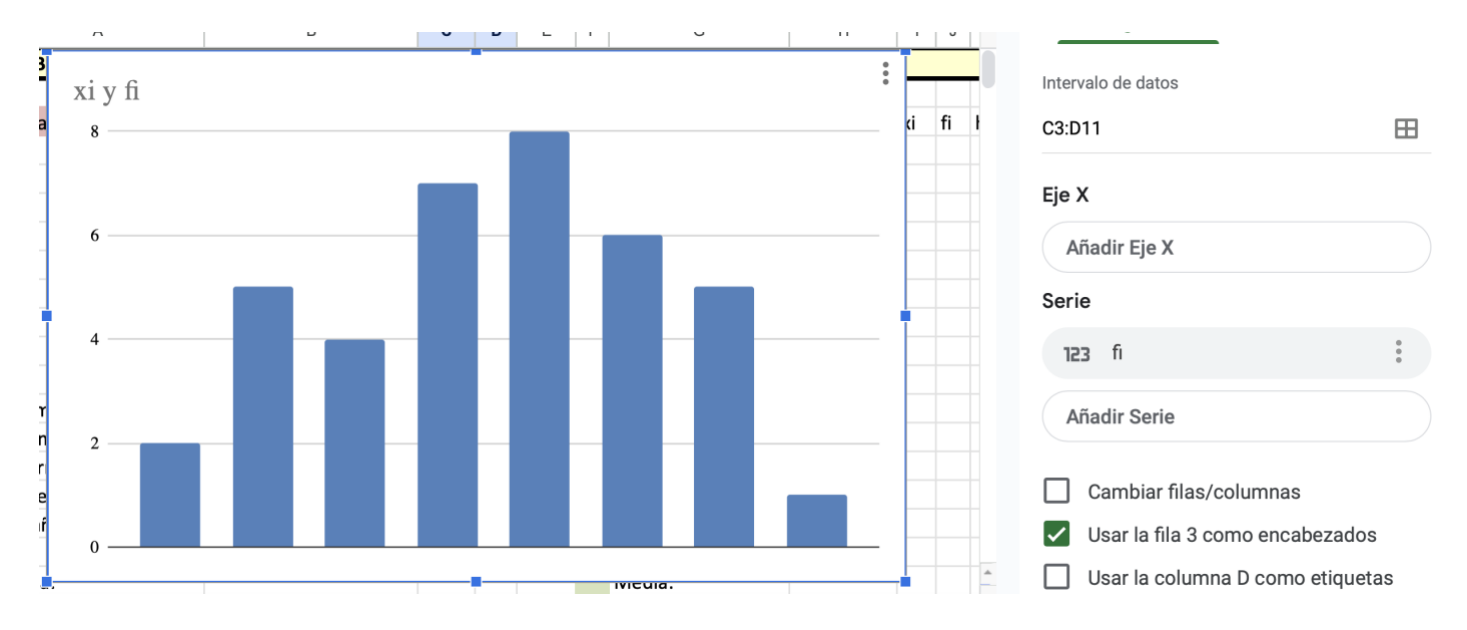